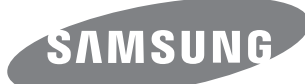

## **Quick Setup Guide**

Panduan Penataan Singkat Hướng dẫn cài đặt nhanh

# **ED65D ED75D**

#### English

The colour and the appearance may differ depending on the product, and the specifications are subject to change without prior notice to improve the performance.

#### Bahasa Indonesia

Warna dan tampilan mungkin berbeda, tergantung produk. Spesifikasi dapat berubah tanpa pemberitahuan untuk meningkatkan performa.

#### Tiếng Việt

Màu sắc và hình dáng có thể khác nhau tùy theo sản phẩm và để cải tiến hoạt động, các thông số kỹ thuật có thể sẽ được thay đổi mà không cần thông báo trước.

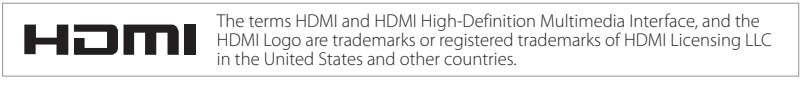

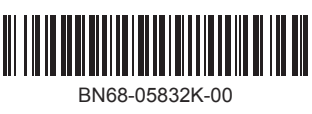

| Komponen<br>Các thành phần |                            |                           |
|----------------------------|----------------------------|---------------------------|
| 0                          | 2                          | 3                         |
| 4                          | 6                          | 6                         |
|                            | 6                          | 9                         |
| English                    | Bahasa Indonesia           | Tiếng Việt                |
| Quick setup guide          | 🕦 Panduan Penataan Singkat | 🕕 Hương dân cái đặt nhanh |

Warranty card (Not available in some locations)

Components

- 3 D-SUB cable
- 4 Power cord
- 6 Remote Control
- Batteries 6 (Not available in some locations)
- Holder-Wire stand
- 8 Holder-Ring (4EA)
- In the second second

| an Singkat | 0 | Hướng dẫn cài                          |
|------------|---|----------------------------------------|
| i beberapa | 2 | Thẻ bảo hành<br>(Không có ở mớ<br>vực) |
|            | 3 | Cáp D-SUB                              |

- Baterai
- lokasi)

- Adaptor RS232C(IN)
  Adaptor RS232C(IN)
  Adaptor RS232C(IN)
  Adaptor RS232C(IN)
  Adaptor RS232C(IN)
  Adaptor RS232C(IN)
  Adaptor RS232C(IN)
  Adaptor RS232C(IN)
  Adaptor RS232C(IN)
  Adaptor RS232C(IN)
  Adaptor RS232C(IN)
  Adaptor RS232C(IN)
  Adaptor RS232C(IN)
  Adaptor RS232C(IN)
  Adaptor RS232C(IN)
  Adaptor RS232C(IN)
  Adaptor RS232C(IN)
  Adaptor RS232C(IN)
  Adaptor RS232C(IN)
  Adaptor RS232C(IN)
  Adaptor RS232C(IN)
  Adaptor RS232C(IN)
  Adaptor RS232C(IN)
  Adaptor RS232C(IN)
  Adaptor RS232C(IN)
  Adaptor RS232C(IN)
  Adaptor RS232C(IN)
  Adaptor RS232C(IN)
  Adaptor RS232C(IN)
  Adaptor RS232C(IN)
  Adaptor RS232C(IN)
  Adaptor RS232C(IN)
  Adaptor RS232C(IN)
  Adaptor RS232C(IN)
  Adaptor RS232C(IN)
  Adaptor RS232C(IN)
  Adaptor RS232C(IN)
  Adaptor RS232C(IN)
  Adaptor RS232C(IN)
  Adaptor RS232C(IN)
  Adaptor RS232C(IN)
  Adaptor RS232C(IN)
  Adaptor RS232C(IN)
  Adaptor RS232C(IN)
  Adaptor RS232C(IN)
  Adaptor RS232C(IN)
  Adaptor RS232C(IN)
  Adaptor RS232C(IN)
  Adaptor RS232C(IN)
  Adaptor RS232C(IN)
  Adaptor RS232C(IN)
  Adaptor RS232C(IN)
  Adaptor RS232C(IN)
  Adaptor RS232C(IN)
  Adaptor RS232C(IN)
  Adaptor RS232C(IN)
  Adaptor RS232C(IN)
  Adaptor RS232C(IN)
  Adaptor RS232C(IN)
  Adaptor RS232C(IN)
  Adaptor RS232C(IN)
  Adaptor RS232C(IN)
  Adaptor RS232C(IN)
  Adaptor RS232C(IN)
  Adaptor RS232C(IN)
  Adaptor RS232C(IN)
  Adaptor RS232C(IN)
  Adaptor RS232C(IN)
  Adaptor RS232C(IN)
  Adaptor RS232C(IN)
  Adaptor RS232C(IN)
  Adaptor RS232C(IN)
  Adaptor RS232C(IN)
  Adaptor RS232C(IN)
  Adaptor RS232C(IN)
  Adaptor RS232C(IN)
  Adaptor RS232C(IN)
  Adaptor RS232C(IN)
  Adaptor RS232C(IN)
  Adaptor RS232C(IN)
  Adaptor RS232C(IN)
  Adaptor RS232C(IN)
  Adaptor RS232C(IN)
  Adaptor RS232C(IN)
  Adaptor RS232C(IN)
  Adaptor RS232C(IN)
  Adaptor RS232C(IN)
  Adaptor RS232C(IN)
  Adaptor RS232C

| 0 | Hướng dẫn cài đặt nhanh                        | 0 | Wall-mount Kit      |
|---|------------------------------------------------|---|---------------------|
| 2 | Thẻ bảo hành<br>(Không có ở một số khu<br>vực) | 2 | HDMI cable          |
| 3 | Cáp D-SUB                                      | 3 | HDMI-DVI cable      |
| 4 | Dây điện nguồn                                 | 4 | PIM                 |
| 6 | Điều khiển từ xa                               | 5 | Component cable     |
| 6 | Pin<br>(Không có ở một số khu                  | 6 | DVI cable           |
|   |                                                | 7 | RS232C-Stereo cable |
| 0 | Chan de co day dơ                              | 8 | RS232C(OUT) adapter |
|   |                                                |   |                     |

Connecting and Using a Source Device Menyambungkan dan Menggunakan Perangkat Sumber Kết nối và Sử dụng Thiết bị nguồn

## Connecting to a PC

Menyambung ke PC Kết nối với máy tính

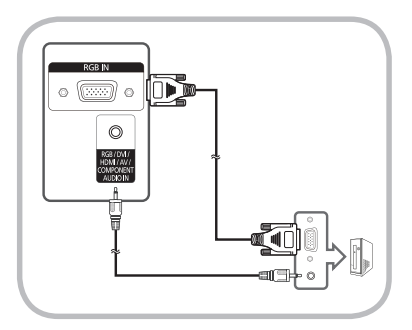

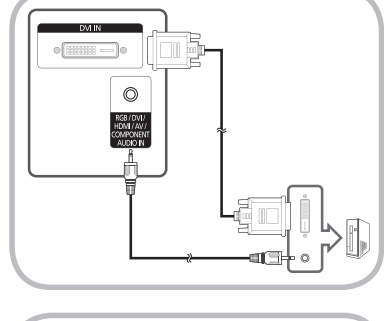

HDMIIN

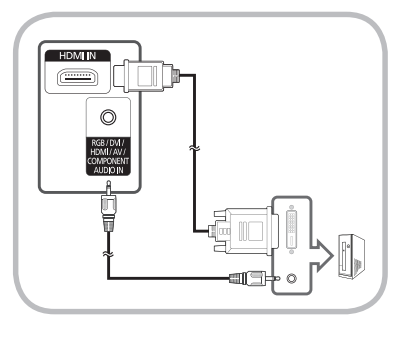

**Connecting to an Audio System** Menghubungkan Sistem Audio Kết nối với hệ thống âm thanh

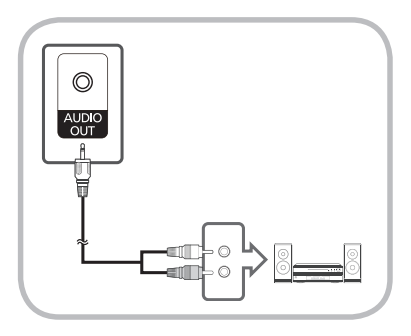

**Connecting the Power** 

Menghubungkan Daya Kết nối Nguồn

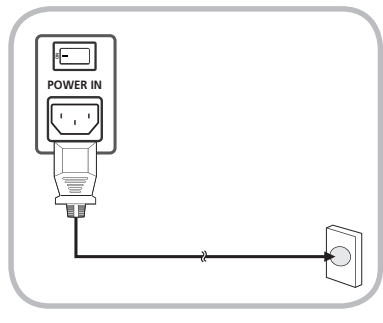

Connecting to a Video Device Menyambung ke Perangkat Video

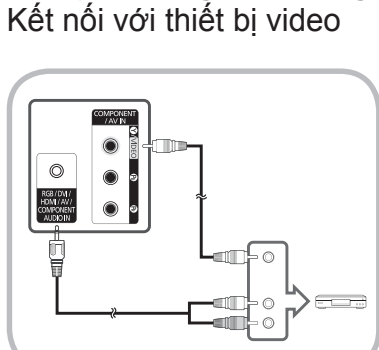

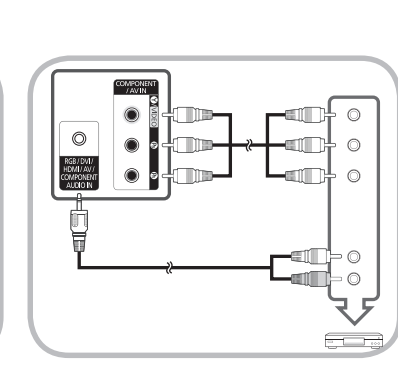

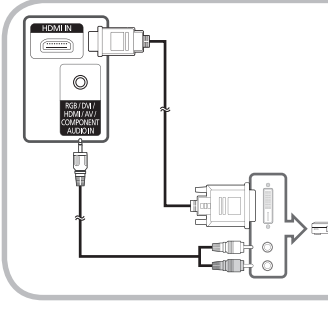

Using MDC Menggunakan MDC Sử dụng MDC

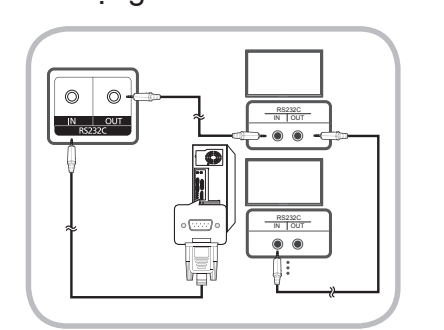

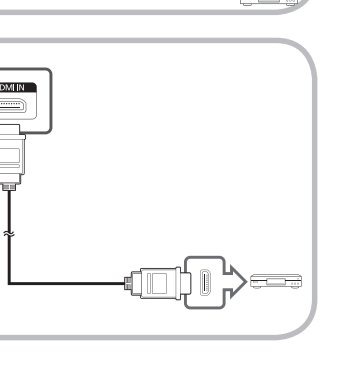

English

For details on how to use the MDC programme, refer to Help after installing the programme. The MDC programme is available on the website.

Bahasa Indonesia Untuk penjelasan rinci tentang cara menggunakan program MDC, baca Bantuan setelah menginstal program tersebut. Program MDC tersedia pada situs web.

Tiếng Việt

Để biết chi tiết về cách sử dụng chương trình MDC, hãy tham khảo Trợ giúp sau khi cài đặt chương trình. Chương trình MDC có sẵn trên trang web.

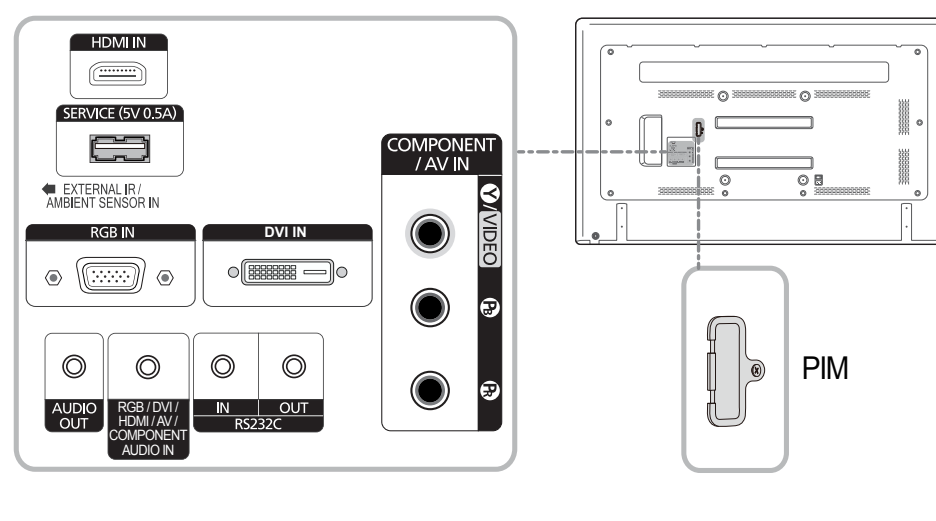

## English Port

HDMI SERVIC EXTERN SENSO RGB IN DVI IN AUDIO RGB / I COMPO RS2320 RS2320 PIM

COMPC

# Panduan Penata

- Kartu Garansi (Tidak tersedia di lokasi)
- 3 Kabel D-SUB
- 4 Kabel daya
- 6 Remote Control
- 6 (Tidak tersedia di beberapa
- 🕜 Kaki Kawat Penahan
- (8) Cincing Penahan (4EA)

Chân đế có dây 8 Vòng đỡ (4 Chi Bộ điều hợp RS232C(IN)

Mặt sau

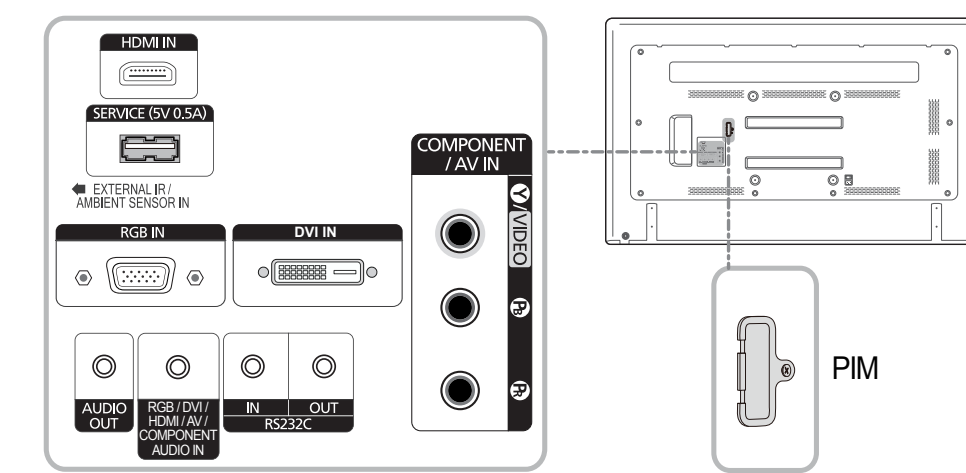

#### Sold separately Item dijual terpisah Các phụ kiện được bán riêng

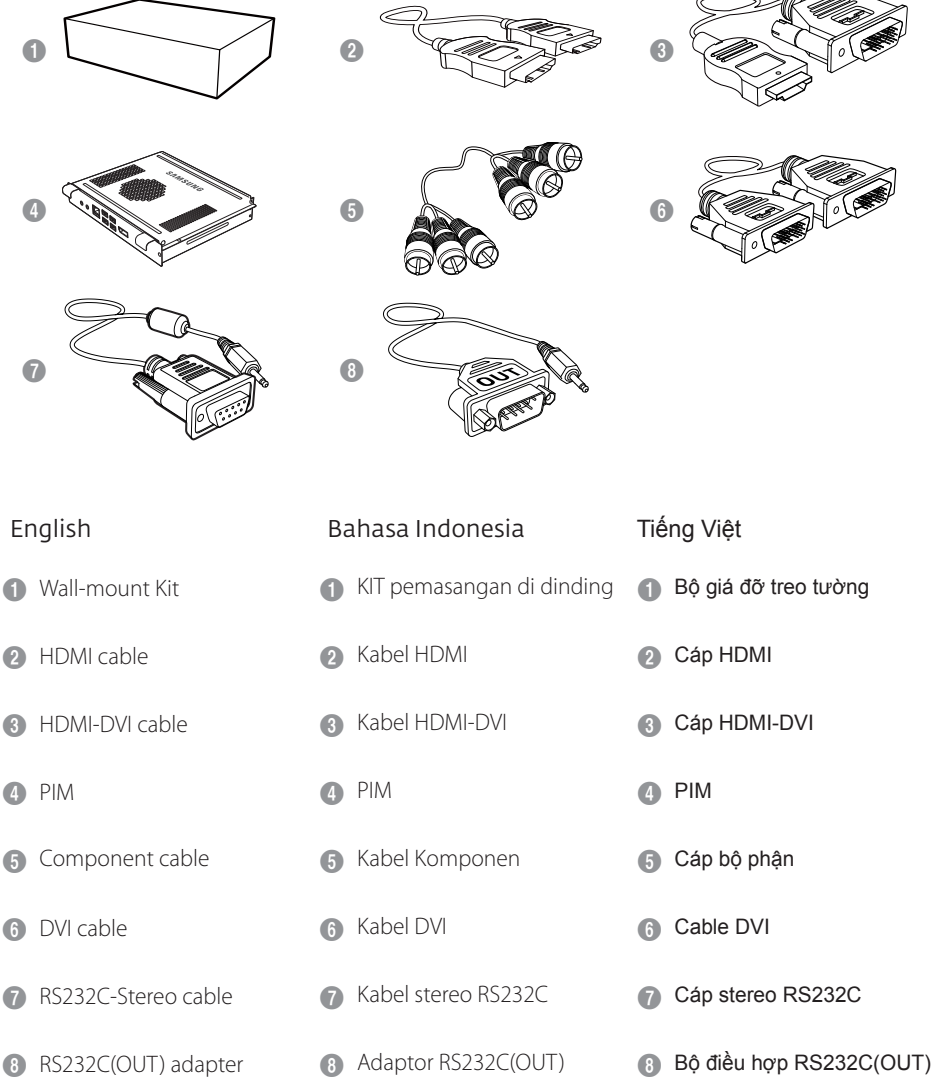

#### Contact SAMSUNG WORLD WIDE Hubungi SAMSUNG Pusat Hãy liên hệ SAMSUNG WORLD WIDE

- Download the user manual from the website for further details.

- Unduh panduan pengguna dari situs web untuk penjelasan lebih rinci.

- Tải xuống sách hướng dẫn sử dụng từ trang web để biết thêm chi tiết.

| Country<br>Negara<br>Quốc gia | Customer Care Centre<br>Pusat Layanan Pelanggan<br>Trung tâm chăm sóc khách hàng                      | Web site<br>Situs Web<br>Trang web |
|-------------------------------|----------------------------------------------------------------------------------------------------|------------------------------------|
| AUSTRALIA                     | 1300 362 603                                                                                          | http://www.samsung.com/au          |
| INDIA                         | 1800 3000 8282<br>1800 266 8282                                                                       | http://www.samsung.com/in          |
| INDONESIA                     | 0800-112-8888 (Toll Free)<br>(021) 56997777                                                           | http://www.samsung.com/id          |
| MALAYSIA                      | 1800-88-9999                                                                                          | http://www.samsung.com/my          |
| NEW ZEALAND                   | 0800 SAMSUNG (0800 726 786)                                                                           | http://www.samsung.com/nz          |
| PHILIPPINES                   | 1-800-10-7267864 [PLDT]<br>1-800-8-7267864 [Globe landline and Mobile]<br>02-4222111 [Other landline] | http://www.samsung.com/ph          |
| SINGAPORE                     | 1800-SAMSUNG (726-7864)                                                                               | http://www.samsung.com/sg          |
| TAIWAN                        | 0800-32-9999                                                                                          | http://www.samsung.com/tw          |
| THAILAND                      | 0-2689-3232,<br>1800-29-3232                                                                          | http://www.samsung.com/th          |
| VIETNAM                       | 1800 588 889                                                                                          | http://www.samsung.com             |

#### Reverse Side Sisi Belakang

|                                     | Description                                                                                                    |
|-------------------------------------|----------------------------------------------------------------------------------------------------|
| IN                                  | Connects to a source device using an HDMI cable.                                                                                     |
| CE (5V 0.5A)                        | This port is used to upgrade the software.                                                                                           |
| NAL IR / AMBIENT<br>DR IN           | Supplies power to the External ambient sensor board or receives the light sensor signal.<br>External ambient sensor: Sold separately |
| l                                   | Connects to a source device using a D-SUB cable.                                                                                     |
|                                     | Connects to a source device using a DVI cable or HDMI-DVI cable.                                                                     |
| OUT                                 | Connects to the audio of a source device.                                                                                            |
| DVI / HDMI / AV /<br>ONENT AUDIO IN | Connect to audio input using an audio cable.                                                                                         |
| C IN                                | Connects to MDC using an DS222C stored adapter                                                                                       |
| C OUT                               | Connects to MDC using an NS2S2C-stereo adapter.                                                                                      |
|                                     | Connects to a PIM. (Refer to the PIM user manual for details.)                                                                       |
| ONENT / AV IN                       | Connects to a source device using the Component/AV cable.                                                                            |
|                                     |                                                                                                    |

#### Bahasa Indonesia

| Port                                          | Keterangan                                                                                                    |
|-----------------------------------------------|----------------------------------------------------------------------------------------------------|
| HDMI IN                                       | Terhubung ke perangkat sumber lewat kabel HDMI.                                                                                              |
| SERVICE (5V 0.5A)                             | Port ini digunakan untuk melakukan upgrade pirant lunak.                                                                                     |
| EXTERNAL IR / AMBIENT<br>SENSOR IN            | Mengalirkan arus ke papan sensor lingkungan Eksternal atau menerima sinyal<br>sensor cahaya.<br>Sensor lingkungan eksternal: Dijual terpisah |
| RGB IN                                        | Terhubung ke perangkat sumber lewat kabel D-SUB.                                                                                             |
| DVI IN                                        | Menyambung ke perangkat sumber menggunakan kabel DVI atau kabel HDMI-DVI.                                                                    |
| AUDIO OUT                                     | Menyambung ke audio perangkat sumber.                                                                                                    |
| RGB / DVI / HDMI / AV /<br>COMPONENT AUDIO IN | Hubungkan ke input audio dengan kabel audio.                                                                                                 |
| RS232C IN                                     |                                                                                                    |
| RS232C OUT                                    | Iernubung ke MDC menggunakan adaptor stereo KS232C.                                                                                          |
| PIM                                           | Menghubungkan PIM. (Baca pedoman pemakai PIM, untuk keterangan lebih rinci.)                                                                 |
| COMPONENT / AV IN                             | Menyambung ke perangkat sumber menggunakan kabel Component/AV.                                                                               |

#### Tiếng Việt

| -                                                | I                                                                                                    |
|--------------------------------------------------|----------------------------------------------------------------------------------------------------|
| Cống                                             | Mô tả                                                                                                    |
| HDMI IN                                          | Kết nối với thiết bị nguồn bằng cáp HDMI.                                                                                                  |
| SERVICE (5V 0.5A)                                | Cổng này được sử dụng để nâng cấp phần mềm.                                                                                                |
| EXTERNAL IR /<br>AMBIENT SENSOR<br>IN            | Cấp nguồn cho bảng cảm biến xung quanh bên ngoài hoặc nhận tín hiệu cảm biến<br>ánh sáng.<br>Cảm biến xung quanh bên ngoài: Được bán riêng |
| RGB IN                                           | Kết nối với thiết bị nguồn bằng cáp D-SUB.                                                                                                 |
| DVI IN                                           | Kết nối với thiết bị nguồn tín hiệu bằng cách sử dụng cáp DVI hoặc cáp HDMI-DVI.                                                           |
| AUDIO OUT                                        | Kết nối với âm thanh của thiết bị nguồn tín hiệu.                                                                                          |
| RGB / DVI / HDMI /<br>AV / COMPONENT<br>AUDIO IN | Kết nối với nguồn vào âm thanh bằng cáp âm thanh.                                                                                          |
| RS232C IN                                        |                                                                                                    |
| RS232C OUT                                       | ket noi voi MDC bang bỳ diệu nợp stereo RS232C.                                                                                            |
| PIM                                              | Kết nối với PIM. (Tham khảo hướng dẫn sử dụng PIM để biết chi tiết.)                                                                       |
| COMPONENT / AV IN                                | Kết nối với thiết bị nguồn tín hiệu bằng cách sử dụng cáp Component/AV.                                                                    |
|                                                  |                                                                                                    |

#### Specifications Spesifikasi Các thông số kỹ thuật

English

| Model Name             |                      | ED65D                                                                                                    | ED75D                                                             |  |  |
|------------------------|----------------------|----------------------------------------------------------------------------------------------------|-------------------------------------------------------------------|--|--|
|                        | Size                 | 65 Class (64.5 inches / 163 cm)                                                                                                    | 75 Class (75 inches / 189 cm)                                     |  |  |
| Panel                  | Display area         | 1431.4 mm (H) x 806.5 mm (V)<br>56.4 inches (H) x 31.8 inches (V)                                                                                  | 1653.3 mm (H) x 931.3 mm (V)<br>65.1 inches (H) x 36.7 inches (V) |  |  |
| Dimensions (W x H x D) |                      | 1467.5 x 848.0 x 65.0 mm<br>57.8 x 33.4 x 2.6 inches                                                                                               | 1675.0 x 958.5 x 65.0 mm<br>65.9 x 37.7 x 2.6 inches              |  |  |
| Superination           | Horizontal Frequency | 30 ~ 81 kHz                                                                                                    |                                                                   |  |  |
| Vertical Frequency     |                      | 48 ~ 75 Hz                                                                                                    |                                                                   |  |  |
| Optimum resolution     |                      | 1920 x 1080 @ 60 Hz                                                                                                    |                                                                   |  |  |
| Resolution             | Maximum resolution   | 1920 x 1080 @ 60 Hz                                                                                                    |                                                                   |  |  |
| Weight (without stand) |                      | 26.8 kg / 59.1 lbs                                                                                                    | 28.8 kg / 63.5 lbs                                                |  |  |
| Power Supply           |                      | This product supports 100-240 V. Since the standard voltage may differ from country to country, please check the label on the back of the product. |                                                                   |  |  |
| Operating              |                      | Temperature : 32°F ~ 104°F (0°C ~ 40°C) /<br>Humidity : 10 % – 80 %, non-condensing                                                                |                                                                   |  |  |
| considerations         | Storage              | Temperature : -4°F ~ 113°F (-20°C ~ 45°C) /<br>Humidity : 5 % – 95 %, non-condensing                                                               |                                                                   |  |  |

| PowerSaver      |       | Normal | Operatio | on    | Power saving mode        |     | Power off             |
|-----------------|-------|--------|----------|-------|--------------------------|-----|-----------------------|
|                 |       | Rating | Typical  | Max   | Support the DPM<br>Mode) | off | (Power Button<br>off) |
| Power Indicator |       | Off    |          |       | Blinking                 | On  | Off                   |
| Power           | ED65D | 215 W  | 180 W    | 235 W | 1 W                      | 1 W | 0 W                   |
| Consumption     | ED75D | 280 W  | 247 W    | 310 W | 1 W                      | 1 W | 0 W                   |

| Bahasa Indonesia              |                   |                                                                                                    |                              |  |  |
|-------------------------------|-------------------|----------------------------------------------------------------------------------------------------|------------------------------|--|--|
| Nama Model                    |                   | ED65D                                                                                                    | ED75D                        |  |  |
|                               | Ukuran            | 65 Kelas (64,5 inci / 163 cm)                                                                                                    | 75 Kelas (75 inci / 189 cm)  |  |  |
| Panel                         | Area tampilan     | 1431,4 mm (H) x 806,5 mm (V)                                                                                                    | 1653,3 mm (H) x 931,3 mm (V) |  |  |
| Dimensi (P x L x 1            | Γ)                | 1467,5 x 848,0 x 65,0 mm                                                                                                    | 1675,0 x 958,5 x 65,0 mm     |  |  |
| Frekuensi Horizontal          |                   | 30 ~ 81 kHz                                                                                                    |                              |  |  |
| Frekuensi Vertikal            |                   | 48 ~ 75 Hz                                                                                                    |                              |  |  |
| Resolusi optimal              |                   | 1920 x 1080 @ 60 Hz                                                                                                    |                              |  |  |
| Resolusi                      | Resolusi maksimum | 1920 x 1080 @ 60 Hz                                                                                                    | ) Hz                         |  |  |
| Berat (tanpa dud              | ukan)             | 26,8 kg                                                                                                    | 28,8 kg                      |  |  |
| Catu Daya                     |                   | Produk ini menggunakan 100 hingga 240V. Lihat label di bagian<br>belakang produk karena tegangan standar dapat beragam di berbagai<br>negara. |                              |  |  |
| Pengoperasian<br>Pertimbangan |                   | Temperatur : 0°C ~ 40°C (32°F ~ 104°F) /<br>Kelembapan : 10 % ~ 80 %, tanpa kondensasi                                                        |                              |  |  |
| lingkungan                    | Penyimpanan       | Temperatur : -20°C ~ 45°C (-4°F ~ 113°F) /<br>Kelembapan : 5 % – 95 %, tanpa kondensasi                                                       |                              |  |  |

| PowerSaver     |       | Pengope | erasian No | ormal | Mode hemat daya<br>(Sinyal SOG: Tidak<br>Mendukung Mode<br>DPM) | Daya mati<br>Daya mati (Tombol da<br>mati) | Daya mati             |
|----------------|-------|---------|------------|-------|-----------------------------------------------------------------|--------------------------------------------|-----------------------|
|                |       | Rating  | Biasa      | Maks. |                                                                 |                                            | (Tombol daya<br>mati) |
| Indikator Daya |       | Mati    |            |       | Berkedip                                                        | Hidup                                      | Mati                  |
| Penggunaan     | ED65D | 215 W   | 180 W      | 235 W | 1 W                                                             | 1 W                                        | 0 W                   |
| Daya           | ED75D | 280 W   | 247 W      | 310 W | 1 W                                                             | 1 W                                        | 0 W                   |

Licence Lisensi

License

|                          | English                                                                                                    |
|--------------------------|----------------------------------------------------------------------------------------------------|
|                          | Manufactured under licence from Dolby Laboratories. Dolby and the double-D symbol are trademarks of Dolby Laboratories.                                                                                                    |
|                          | Bahasa Indonesia                                                                                                    |
| DC DOLBY<br>DIGITAL PLUS | Fabriqué sous licence de Dolby Laboratories. Dolby et le symbole double-D sont des marques commerciales de Dolby Laboratories.                                                                                                    |
|                          | Tiếng Việt                                                                                                    |
|                          | Hergestellt unter Lizenz von Dolby Laboratories. Dolby und das Doppel-D-Symbol sind Marken von Dolby Laboratories.                                                                                                    |
| eremium Sound   5.1      | Manufactured under a licence from U.S. Patent No's: 5,956,674, 5,974,380, 5,978,762, 6,487,535, 6,226,616, 7,212,872, 7,003,467, 7,272,567, 7,668,723, 7,392,195, 7,930,184, 7,333,929 and 7,548,853. DTS, the Symbol, and DTS and the Symbol together are registered trademarks & DTS Premium Sound   5.1 is a trademark of DTS, Inc. ©2012 DTS, Inc. All Rights Reserved. |
| нэті                     | The terms HDMI and HDMI High-Definition Multimedia Interface, and the HDMI Logo are trademarks<br>or registered trademarks of HDMI Licensing LLC in the United States and other countries.                                                                                                    |
|                          | DivX Certified (B to play DivX (B) video up to HD 1080p, including premium content.<br>DivX(B), DivX Certified(B) and associated logos are trademarks of DivX, Inc. and are used under<br>licence.                                                                                                    |

ABOUT DIVX VIDEO: DivX® is a digital video format created by DivX, Inc. This is an official DivX Certified® device that plays DivX video. Visit www.divx.com for more information and software tools to convert your files into DivX video. ABOUT DIVX VIDEO-ON-DEMAND: This DivX Certified® device must be registered in order to play purchased DivX Videoon-Demand (VOD) movies. To obtain your registration code, locate the DivX VOD section in your device setup menu. Go to vod.divx.com for more information on how to complete your registration. Covered by one or more of the following U.S. patents: 7,295,673; 7,460,668; 7,515,710; 7,519,274

#### English

Open Source Licence Notice

In the case of using open source software, Open Source Licences are available on the product menu. Open Source Licence Notice is written only English. For information on the Open Source Licence Notice, contact the Samsung Customer Centre or send email to oss.request@samsung.com.

#### Bahasa Indonesia

Pernyataan Lisensi Open Source

Apabila menggunakan perangkat lunak open source, Lisensi Open Source tersedia pada menu produk. Pernyataan Lisensi Open Source hanya tersedia dalam bahasa Inggris. Untuk informasi Pemberitahuan Lisensi Sumber Terbuka, hubungi Samsung Customer Center atau kirimkan email ke oss.request@samsung.com.

#### Tiếng Việt

Lưu ý về giấy phép mã nguồn mở Trong trường hợp sử dụng phần mềm mã nguồn mở, các giấy phép mã nguồn mở được cung cấp trong menu của sản phẩm. Lưu ý về giấy phép mã nguồn mở chỉ được viết bằng tiếng Anh. Để biết thông tin về Thông báo Giấy phép Nguồn Mở, hãy liên hệ với Trung tâm chăm sóc Khách hàng của Samsung hoặc gửi email tới oss.request@samsung.com.

#### Software Update Software Update Software Update

## English

 $\overset{\texttt{MENU}}{\boxplus} \longrightarrow \texttt{Support} \longrightarrow \texttt{Software Update} \longrightarrow \boxminus$ 

The Software Update menu lets you upgrade your products software to the latest version. Be careful not to turn off the power until the upgrade is complete. The product will turn off and on automatically after com-pleting the software upgrade. When you upgrade software, all video and audio settings you have made will return to their default settings. We advise you to write down your settings so that you can easily reset them after the upgrade.

#### Bahasa Indonesia

 $\xrightarrow[]{\mathsf{MENU}} \longrightarrow \mathsf{Support} \longrightarrow \mathsf{Software} \, \mathsf{Update} \longrightarrow \boxminus$ 

Menu Software Update membantu Anda mengganti peranti lunak monitor dengan versi terbaru. Jangan matikan perangkat sampai upgrade selesai. Produk akan mati dan menyala secara otomatis setelah upgrade piranti lunak selesai.

Selama upgrade piranti lunak, semua pengaturan video dan audio akan dikembalikan ke pengaturan asli. Sebaiknya catat pengaturan yang Anda buat sehingga Anda dapat dengan mudah mengembalikannya setelah upgrade selesai.

#### Tiếng Việt

 $\overset{\texttt{MENU}}{\boxplus} \longrightarrow \texttt{Support} \longrightarrow \texttt{Software Update} \longrightarrow \boxminus$ 

Menu **Software Update** cho phép bạn nâng cấp phần mềm sản phẩm của mình lên phiên bản mới nhất. Cẩn thận để không tất nguồn cho đến khi hoàn thành nâng cấp. Sản phẩm sẽ tự động tất và bật sau khi hoàn thành nâng cấp phần mềm. chúng. Chúng tôi khuyên bạn nên ghi lại cài đặt của mình để bạn có thể dễ dàng đặt lại chúng sau khi nâng cấp.

#### By USB By USB By USB

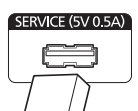

To perform a software update from a USB device, contact the customer service centre. Bahasa Indonesia

Untuk meng-update piranti lunak dari perangkat USB, hubungi pusat layanan konsumen.

Tiếng Việt Để thực hiện cập nhật phần mềm từ thiết bị USB, hãy liên hệ với trung tâm dịch vụ khách hàng.

English Issue The scre and off.

#### No Sig screen.

Not Op displaye

#### The ima distorte

The scre screen The scre and sha There an images The scre screen Scree

#### White d white. There is

Bahas Masa

Layar hi meneru

No Sig Not Op

ditampil Gambai terdisto

Layar tio

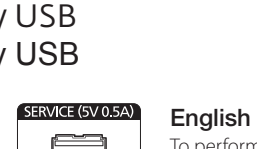

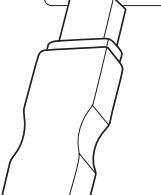

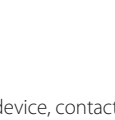

#### Tiếng Việt

Khối lu

trường

| Tên môđen                     |                     | ED65D                                                                                                    | ED75D                        |  |  |
|-------------------------------|---------------------|----------------------------------------------------------------------------------------------------|------------------------------|--|--|
|                               | Kích thước          | Loại 65 (64,5 cm / 163 cm)                                                                                                    | Loại 75 (75 cm / 189 cm)     |  |  |
| Màn hình                      | Vùng hiển thị       | 1431,4 mm (H) x 806,5 mm (V)                                                                                                    | 1653,3 mm (H) x 931,3 mm (V) |  |  |
| Kích thước (R x C x S)        |                     | 1467,5 x 848,0 x 65,0 mm                                                                                                    | 1675,0 x 958,5 x 65,0 mm     |  |  |
| Tần số quét ngang             |                     | 30 ~ 81 kHz                                                                                                    |                              |  |  |
| Đông bộ noà                   | Tần số quét dọc     | 48 ~ 75 Hz                                                                                                    |                              |  |  |
| Đô phân giải                  | Độ phân giải tối ưu | 1920 x 1080 @ 60 Hz                                                                                                    |                              |  |  |
| Dộ phản giải                  | Độ phân giải tối đa | 1920 x 1080 @ 60 Hz                                                                                                    |                              |  |  |
| Khối lượng (không có chân đế) |                     | 26,8 kg                                                                                                    | 28,8 kg                      |  |  |
| Nguồn điện                    |                     | Sản phẩm sử dụng điện áp từ 100 đến 240 V. Hãy tham khảo<br>nhãn ở phía sau sản phẩm vì điện áp tiêu chuẩn có thể khác<br>nhau ở các quốc gia khác nhau. |                              |  |  |
| Các yếu tố<br>môi<br>trường   | Vận hành            | Nhiệt độ : 0°C ~ 40°C (32°F ~ 104°F) /<br>Độ ẩm : 10 % ~ 80 %, không ngưng tụ                                                                            |                              |  |  |
|                               | Lưu trữ             | Nhiệt độ : -20°C ~ 45°C (-4°F ~ 113°F) /<br>Độ ẩm : 5 % ~ 95 %, không ngưng tụ                                                                           |                              |  |  |

| Trình tiết kiệm năng<br>lượng |                   | Vận hành bình thường |             |        | Chế độ tiết kiệm                  |           | Tắt ngu ần (Niút |
|-------------------------------|-------------------|----------------------|-------------|--------|-----------------------------------|-----------|------------------|
|                               |                   | Đánh<br>giá          | Phổ<br>biến | Tối đa | SOG : Không hỗ trợ<br>chế độ DPM) | Tắt nguồn | nguồn tắt)       |
| Chỉ báo ngu                   | Chỉ báo nguồn Tắt |                      | Nhấp nháy   | Mở     | Tắt                               |           |                  |
| Lượng tiêu                    | ED65D             | 215 W                | 180 W       | 235 W  | 1 W                               | 1 W       | 0 W              |
| năng                          | ED75D             | 280 W                | 247 W       | 310 W  | 1 W                               | 1 W       | 0 W              |

#### English

#### - Plug-and-Play

This monitor can be installed and used with any Plug-and-Play compatible systems. Two-way data exchange between the monitor and PC system optimizes the monitor settings. Monitor installation takes place automatically. However, you can customize the installation settings if desired.

#### - Panel Dots (Pixels)

Due to the nature of the manufacturing of this product, approximately 1 pixel per million (1ppm) may be brighter or darker on the LCD panel. This does not affect product performance.

- This device is a Class A digital apparatus.

#### Bahasa Indonesia

- Plug-and-Play

Monitor ini dapat diinstal dan digunakan dengan sistem apapun yang kompatibel dengan Plug-and-Play. Pertukaran data dua arah antara monitor dan sistem PC mengoptimalkan pengaturan monitor.. Penginstalan monitor berjalan secara otomatis. Namun, Anda dapat menyesuaikan pengaturan penginstalan, jika ingin.

#### - Dot Panel (Piksel)

Karena proses pembuatan produk ini, kurang lebih 1 piksel per sejuta (1ppm) dapat terlihat lebih terang atau lebih gelap pada layar. Hal ini tidak mempengaruhi performa produk.

- Perangkat ini adalah peralatan digital Kelas A.

#### Tiếng Việt

#### - Cắm và Chạy

Có thể lắp đặt màn hình này và sử dụng với bất kỳ hệ thống Cắm và Chạy tương thích nào. Trao đổi dữ liệu hai chiều giữa màn hình và hệ thống PC làm tối ru cài đặt màn hình. Lắp đặt màn hình được tiến hành tự động. Tuy nhiên bạn có thể tùy chỉnh cài đặt lắp đặt nếu muốn.

#### - Panel Dot (Điểm ảnh)

Do tính chất của việc sản xuất sản phẩm này, khoảng 1 phần triệu điểm ảnh (1ppm) có thể sáng hơn hoặc tối hơn trên màn hình. Điều này không ảnh hưởng đến hiệu suất hoạt động của sản phẩm.

Thiết bị này là thiết bị kỹ thuật số Hạng A.

#### Troubleshooting Pemecahan masalah Khắc phục sự cô

| Issues                                                | Solutions                                                                                                    |  |  |  |
|-------------------------------------------------------|----------------------------------------------------------------------------------------------------|--|--|--|
| The screen keeps switching on and off.                | Check the cable connection between the product and PC, and ensure the connection is secure.                                                                                                    |  |  |  |
| <b>No Signal</b> is displayed on the screen.          | Check that the product is connected correctly with a cable.<br>Check that the device connected to the product is powered on.                                                                                                    |  |  |  |
| Not Optimum Mode is displayed.                        | This message is displayed when a signal from the graphics card exceeds the product's maximum resolution and frequency. Refer to the Standard Signal Mode Table and set the maximum resolution and frequency according to the product specifications. |  |  |  |
| The images on the screen look distorted.              | Check the cable connection to the product.                                                                                                    |  |  |  |
| The screen is not clear. The screen is blurry.        | Adjust Coarse and Fine. Remove any accessories (video extension cable, etc) and try accessories the resolution and frequency to the recommended level.                                                                                               |  |  |  |
| The screen appears unstable<br>and shaky.             | Check that the resolution and frequency of the PC and graphics card are set within a range                                                                                                    |  |  |  |
| There are shadows or ghost images left on the screen. | the Additional Information on the product menu and the Standard Signal Mode Table.                                                                                                    |  |  |  |
| The screen is too bright. The<br>screen is too dark.  | Adjust Brightness and Contrast.                                                                                                    |  |  |  |
| Screen colour is inconsistent.                        | Go to Picture and adjust the Colour Space settings.                                                                                                    |  |  |  |
| White does not really look<br>white.                  | Go to Picture and adjust the White Balance settings.                                                                                                    |  |  |  |
| There is no sound.                                    | Check the connection of the audio cable or adjust the volume. Check the volume.                                                                                                    |  |  |  |
| The volume is too low.                                | Adjust the volume. If the volume is still low after turning it up to the maximum level, adjust the volume on your PC sound card or software program.                                                                                                 |  |  |  |
| The remote control does not work.                     | Make sure that the batteries are correctly in place (+/-).<br>Check if the batteries are flat. Check for power failure. Make sure that the power cord is<br>connected.                                                                               |  |  |  |
|                                                       | Check for any special lighting or neon signs switched on in the vicinity.                                                                                                    |  |  |  |
| 3ahasa Indonesia                                      |                                                                                                    |  |  |  |
| Masalah                                               | Solusi                                                                                                    |  |  |  |
| Layar hidup dan mati terus<br>menerus.                | Periksa sambungan kabel antara produk dan PC, serta pastikan kabel tersambung dengan kencang.                                                                                                    |  |  |  |
| No Signal ditampilkan di lavar                        | Pastikan produk telah tersambung dengan benar menggunakan kabel                                                                                                    |  |  |  |

| JS.                              | kencang.                                                                                                    |
|----------------------------------|----------------------------------------------------------------------------------------------------|
| <b>gnal</b> ditampilkan di layar | Pastikan produk telah tersambung dengan benar menggunakan kabel<br>Pastikan perangkat yang tersambung ke produk telah dihidupkan.                                                                                      |
| <b>ptimum Mode</b><br>ilkan.     | Pesan ini ditampilkan bila sinyal dari kartu grafis melampaui resolusi dan frekuensi<br>maksimum produk. Lihat Tabel Mode Sinyal Standar dan tetapkan resolusi serta frekuensi<br>maksimum menurut spesifikasi produk. |
| r di layar tampak<br>orsi.       | Periksa sambungan kabel ke produk.                                                                                                    |
| dak jelas. Layar buram.          | Sesuaikan pengaturan Coarse dan Fine. Lepaskan setiap aksesori (kabel ekstensi video, dsb.), lalu coba lagi.<br>Atur resolusi dan frekuensi ke tingkat yang disarankan.                                                |
|                                  |                                                                                                    |

| Masalah                                            | Solusi                                                                                                    |  |  |
|----------------------------------------------------|----------------------------------------------------------------------------------------------------|--|--|
| Layar tampak tidak stabil dan<br>goyang.           | Pastikan resolusi dan frekuensi PC serta kartu grafis ditetapkan dalam kisaran yang<br>kompatibel dengan produk. Setelah itu, ubah pengaturan layar jika perlu dengan melihat<br>Informasi Tambahan dalam menu Terdapat bayangan yang tersisa di layar. produk dan<br>Tabel Mode Sinyal Standar. |  |  |
| Terdapat bayangan yang tersisa<br>di layar.        |                                                                                                    |  |  |
| Layar terlalu cerah. Layar terlalu<br>gelap.       | Sesuaikan pengaturan Brightness dan Contrast.                                                                                                    |  |  |
| Warna layar tidak konsisten.                       | Buka Picture dan sesuaikan pengaturan Colour Space.                                                                                                    |  |  |
| Warna putih tidak tampak putih.                    | Buka Picture dan sesuaikan pengaturan White Balance.                                                                                                    |  |  |
| Tidak ada suara.                                   | Periksa koneksi kabel audio atau atur volume. Periksa volume suara.                                                                                                    |  |  |
| Volume suara terlalu kecil.                        | Mengatur volume suara. Jika volume suara masih kecil setelah diperbesar ke tingkat maksimum, atur volume suara di kartu suara PC atau program perangkat lunak.                                                                                                    |  |  |
| Remote control tidak berfungsi.                    | Pastikan baterai telah dimasukkan dengan benar (+/-).<br>Periksa apakah daya baterai habis. Periksa kegagalan daya. Pastikan kabel daya telah<br>tersambung.<br>Periksa apakah ada cahaya khusus atau tanda neon yang menyala di sekitarnya.                                                     |  |  |
| Tiếng Việt                                         |                                                                                                    |  |  |
| Các vấn đê                                         | Giải pháp                                                                                                    |  |  |
| Màn hình liên tục bật và tắt.                      | Kiểm tra kết nối cáp giữa sản phẩm và PC, và đảm bảo kết nối chắc chắn.                                                                                                    |  |  |
| No Signal hiển thị trên màn<br>hình                | Kiểm tra xem sản phẩm có kết nối đúng với cáp chưa<br>Kiểm tra xem thiết bị kết nối với với sản phẩm có bật không.                                                                                                    |  |  |
| Not Optimum Mode được<br>hiển thị.                 | Thông báo được hiển thị khi một tín hiệu từ card màn hình vượt quá độ phân giải<br>và tần số tối đa. Tham khảo Bảng chế độ tín hiệu tiêu chuẩn và cài đặt độ phân<br>giải và tần số tối đa theo thông số sản phẩm.                                                                               |  |  |
| Hình ảnh trên màn hình bị<br>biến dạng.            | Kiểm tra kết nối cáp với sản phẩm                                                                                                    |  |  |
| Màn hình không rõ. Màn hình<br>bị mờ.              | Điều chỉnh Coarse và Fine. Gỡ bỏ bất kỳ thiết bị (cáp video nối dài v.v) và thử lại<br>Cài đặt độ phân giải và tần số tới mức khuyến cáo.                                                                                                    |  |  |
| Màn hình không ổn định và<br>rung.                 | Kiểm tra xem độ phân giải và tần số của máy tính và card đồ họa có được cài đặt ở mức                                                                                                    |  |  |
| Có bóng hoặc hình ảnh mờ<br>còn lại trên màn hình. | tương thích với sản phâm hay không. Sau đó, thay đổi cài đặt màn hình nêu được yêu cầu<br>bằng cách tham khảo Thông tin bổ sung về trình đơn sản phẩm và Bảng chế độ tín<br>biảu thủ chuẩn chiến than khảo Thông tin bổ sung về trình đơn sản phẩm và Bảng chế độ tín                            |  |  |
| Màn hình quá sáng. Màn<br>hình quá tối.            | Điều chỉnh Brightness và Contrast.                                                                                                    |  |  |
| Màu màn hình không đồng nhất.                      | Đi tới Picture và điều chỉnh cài đặt Colour Space.                                                                                                    |  |  |
| Màu trắng trông không hẳn<br>là trắng.             | Đi tới Picture và điều chỉnh cài đặt White Balance.                                                                                                    |  |  |
| Không có âm thanh.                                 | Kiểm tra kết nối của cáp âm thanh hoặc điều chỉnh âm lượng. Kiểm tra âm lượng.                                                                                                    |  |  |
| Âm lượng quá nhỏ.                                  | Điều chỉnh âm lượng. Nếu âm lượng vẫn nhỏ sau khi bật âm lượng đến mức tối<br>đa, hãy điều chỉnh âm lượng trên card âm thanh của máy tính hoặc chương trình<br>phần mềm.                                                                                                    |  |  |
| Điều khiển từ xa không hoạt động.                  | Đảm bảo rằng pin được đặt đúng chỗ (+/-). Kiểm tra xem pin đã hết hay không.<br>Kiểm tra liệu không có điện. Đảm bảo rằng dây nguồn được kết nối. Kiểm tra xem<br>có bóng đèn đặc biệt hay ánh đèn neon gần đó hay không.                                                                        |  |  |